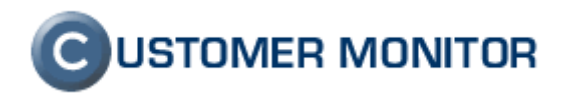

# Sledovanie spotrebného materiálu

verzia ku dňu 2.4.2012

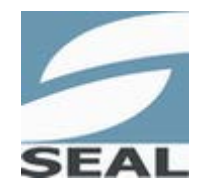

SEAL IT Services, s.r.o.

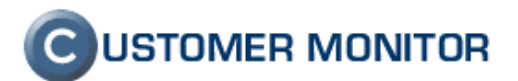

### Obsah

| <u>1 ÚVOD3</u>                                                                         |   |
|----------------------------------------------------------------------------------------|---|
| 1.1 SLEDOVANIE SPOTREBNÉHO MATERIÁLU                                                   | 5 |
| 1.2 PREHĽAD KROKOV PRE PLNOHODNOTNÉ VYUŽÍVANIE MODULU SLEDOVANIE SPOTREBNÉHO MATERIÁLU | 3 |
| 1.3 VYBRANÉ INFORMÁCIE K OVLÁDANIU MODULU SLEDOVANIE SPOTREBNÝ MATERIÁL                | ; |

## <u>2 PRÁCA BEŽNÉHO POUŽÍVATEĽA.....4</u>

| 2.1 VSTUP DO SLEDOVANIA SPOTREBNÉHO MATERIÁLU | 4 |
|-----------------------------------------------|---|
| 2.2 Prijatie spotrebného materiálu            | 4 |
| 2.3 VYDANIE SPOTREBNÉHO MATERIÁLU             | 5 |
| 2.4 INVENTÚRA SPOTREBNÉHO MATERIÁLU           | 6 |
| 2.5 REPORTY                                   | 8 |

## <u>3 PRÁCA POUŽÍVATEĽA S MANAŽÉRSKYMI OPRÁVNENIAMI......9</u>

| 3.1 Distribúcia spotrebného materiálu                | .9 |
|------------------------------------------------------|----|
| 3.1.1 Vysvetlenie pojmu fiktívny pre centrálny sklad | .9 |
| 3.1.2 Prevodky z fiktívneho centrálneho skladu       | .9 |
| 3.2 Reporty                                          | 11 |
| 3.3 NASTAVENIA                                       | 12 |

| <u>4 ÚVODNÉ NASTAVENIA12</u>                             |  |
|----------------------------------------------------------|--|
| 4.1 NASTAVENIE LOKALÍT                                   |  |
| 4.1.1 VYTVORENIE LOKALÍT                                 |  |
| 4.1.2 PRIDANIE NOVÉHO ZARIADENIA                         |  |
| 4.1.3 NASTAVENIE TYPU TONERU V TLAČIARNI                 |  |
| 4.2 PRIDANIE LOKALÍT DO SLEDOVANIA SPOTREBNÉHO MATERIÁLU |  |
| 4.3 PRIRADENIE TONEROV PRE DANÉ LOKALITY                 |  |
| 4.4 PRIDANIE NOVÉHO UŽÍVATEĽA                            |  |
| 4.4.1 NASTAVENIE OPRÁVNENÍ, VÝBER PRÍSTUPNÝCH LOKALÍT    |  |

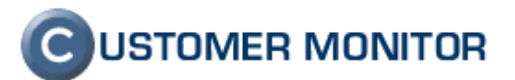

# 1 Úvod

#### 1.1 Sledovanie spotrebného materiálu

Cieľom sledovania spotrebného materiálu je, aby sa sprehľadnila jeho spotreba, urýchlilo a zjednodušilo sa objednávanie. Hlavnou výhodou pre Vás je neustály prehľad o prijatom, vydanom spotrebnom materiáli ako aj o stave skladov v určených miestach spoločnosti, tzv. lokalitách.

Podporené položky sú tonery, cartridge a rôzne formáty papierov. Ovládanie programu pre pracovníkov na lokalitách, ktorí zaznamenávajú spotrebovaný materiál, je do maximálnej miery zjednodušené. Nastavenie je prepojené s evidenciou tlačiarní v module SW audit, HW evidencia.

# 1.2 Prehľad krokov pre plnohodnotné využívanie modulu sledovanie spotrebného materiálu

- 1. Operátor ktorý má potrebné oprávnenia vytvorí lokality v HW evidencii.
- 2. Do každej lokality v HW evidencii vloží podobjekty (tlačiarne).
- 3. Operátor ku každej tlačiarni v HW evidencii priradí preferovaný typ toneru.
- 4. Následne v Customer desk -> sledovanie spotrebného materiálu -> nastavenia, pridá lokality a sledované položky v lokalitách .
- 5. Operátor priradí zákazníckym kontám dostupné lokality, oprávnenia (manažér, používateľ)

#### 1.3 Vybrané informácie k ovládaniu modulu Sledovanie spotrebný materiál

- 1. Tonery na sklad sa prijímajú bez rozdelenia na konkrétnu tlačiareň pomocou "*Distribúcia spotrebného materiálu*" pridaním novej prevodky, do ktorej sa zadá počet kusov daného typu tovaru, ktorý bol odoslaný na lokalitu.
- 2. Pri prevzatí spotrebného materiálu od dodávateľa sa musí zapísať počet prijatých kusov tovaru cez tlačidlo "*prijatie*" tu už sa spotrebný materiál priraďuje podľa typov toneru a papiera
- 3. Priradenie ku konkrétnej tlačiarni sa realizuje až keď sa vkladá toner do tlačiarne.
- 4. Vydanie konkrétneho typu toneru do tlačiarne sa realizuje cez tlačidlo "*Vydanie*" spotrebného materiálu zo skladu.
- 5. Počet vydaných tonerov ako aj počet tonerov na sklade si môžeme kedykoľvek pozrieť cez tlačidlo "*Inventúra*"

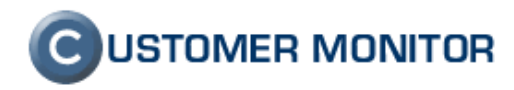

# 2 Práca bežného používateľa

#### 2.1 Vstup do sledovania spotrebného materiálu

V nakonfigurovanom prostredí modulu Sledovanie spotrebného materiálu sa bežný používateľ pohybuje v jednoduchých dialógoch. Prostredníctvom nich zaznamenáva "*Prijatie*" dodaného spotrebného materiálu na sklad, jeho priebežný "Výdaj" a potvrdzuje stav do priebežných "*Inventúr*". Konfigurácia je popísaná v 4. bode Úvodné nastavenia. Do sledovania spotrebného materiálu sa dostane cez záložku *Customer desk*, časť *Sledovanie spotrebného materiálu*.

|                                                                                                    |                                    |                      |               |                   | ? Manual      | 🕑 Odhlásiť |
|----------------------------------------------------------------------------------------------------|------------------------------------|----------------------|---------------|-------------------|---------------|------------|
|                                                                                                    | Admin zóna                         | Customer Desk        |               | z                 | ákazník: Pro  | C          |
| - ADMINISTRATÍVA                                                                                                    | 🔋 Prijatie, vý                     | daj - spotreba, inve | ntúra spotrel | bného materiálu n | a lokalite    |            |
| Požiadavky<br>Plán                                                                                                    |                                    |                      |               |                   |               |            |
| Zoznam plnení                                                                                                    | Vyber lokalitu                     | Vyber                | akciu         |                   | -             | ^          |
| <ul> <li>ŠTATISTICKÉ INFORMÁCIE</li> </ul>                                                                                                  | Pro spol.s r. o.<br>Levice Centrum |                      | 16 Prijatie   | <b>%</b> Vydanie  | 100 Inventúra |            |
| C-Desk reporty<br>Štatistika požiadaviek<br>SLEDOVANIE SPOTREBNÉHO<br>MATERIÁLU<br>Prijatie, vydanie, inventúra sp.<br>materiálu<br>Reporty |                                    |                      |               |                   |               | E          |
|                                                                                                    |                                    |                      |               |                   |               |            |

Obrázok č. 1 Vstup do sledovania spotrebného materiálu

#### 2.2 Prijatie spotrebného materiálu

V dialógu pre Prijatie spotrebného materiálu je okrem vybraných položiek spotrebného materiálu uvedená aj história posledných príjmov.

Používateľ pri fyzickom prijatí spotrebného materiálu realizuje príjem do programu. Vyplní počet kusov toneru/cartridge a počet kusov papiera. Úspešne zadaný Príjem sa po uložení zobrazí v histórii príjmov v spodnej časti. V prípade chyby má Používateľ možnosť tento údaj do 24hod opraviť (ikonka editovať je od zadania zobrazená 24hod). Po tomto čase je pre opravu údaju potrebné kontaktovať Manažéra spotrebného materiálu.

Prijatie spot. materiálu uskutočníte kliknutím na tlačidlo "Prijatie".

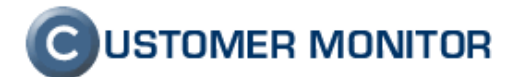

|                                                                |                                    |                               |                       | ? Manual     | 🕲 Odhlásiť |
|----------------------------------------------------------------|------------------------------------|-------------------------------|-----------------------|--------------|------------|
|                                                                | Admin zóna                         | Customer Desk                 | Za                    | ikazník: Pro | C          |
| - ADMINISTRATÍVA                                               | ያ Prijatie, vý                     | daj - spotreba, inventúra spo | trebného materiálu na | lokalite     |            |
| Požiadavky<br>Plán                                             |                                    |                               |                       |              |            |
| Zoznam plnení                                                  | Vyber lokalitu                     | Vyber akciu                   |                       |              | _          |
| <ul> <li>ŠTATISTICKÉ INFORMÁCIE</li> </ul>                     | Pro spol.s r. o.<br>Levice Centrum | <b>16</b> Prijatie            | 15 Vydanie            | Winventúra 🖤 |            |
| C-Desk reporty<br>Štatistika požiadaviek                       |                                    |                               |                       |              |            |
| SLEDOVANIE SPOTREBNÉHO<br>MATERIÁLU                            |                                    |                               |                       |              |            |
| <u>Prijate, vvdanie, inventúra sp.</u><br>materiálu<br>Reporty |                                    |                               |                       |              | E          |
|                                                                |                                    |                               |                       |              | _          |

Obrázok č. 2 Prijatie spotrebného materiálu na sklad

Následne sa Vám v dolnej časti zobrazí história príjmov s možnosťou editovať záznam.

|                                                      |                |                        |                           |                                       |                            | ? Manual                | 🔮 Odhlási      | ť |
|------------------------------------------------------|----------------|------------------------|---------------------------|---------------------------------------|----------------------------|-------------------------|----------------|---|
|                                                      | Admin zóna     | Customer Desk          |                           |                                       | Zákazník:                  | Pro                     | C              |   |
| - ADMINISTRATÍVA                                     | ያ Prijatie, vý | daj - spotreba, invent | úra spotre                | bného mate                            | eriálu na loka             | lite                    |                |   |
| Požiadavky<br>Plán                                   |                |                        |                           |                                       |                            |                         |                |   |
| Zoznam plnení                                        | Vyber lokalitu | Prijatje               | lokalita Levice           | Contrum                               |                            |                         | Späť           | Â |
| <ul> <li>ŠTATISTICKÉ INFORMÁCIE</li> </ul>           | Levice Centrum | Položka                | Počet kusov               | Poznamka                              | Dátum akcie                | Aktuálny<br>počet kusov |                |   |
| C-Desk reporty                                       |                | Q2612A                 |                           |                                       | 09.08.2011                 | 6                       |                | = |
| Statistika požiadaviek                               |                | Q5949X                 |                           |                                       | 09.08.2011                 | 1                       |                | _ |
| SLEDOVANIE SPOTREBNÉHO                               |                | C7115X                 |                           | ]                                     | 09.08.2011                 | 0                       |                |   |
| MATEMALO                                             |                | CB435A                 |                           |                                       | 09.08.2011                 | 1                       |                |   |
| <u>Prijatie, vydanie, inventúra sp.</u><br>materiálu |                | CE505X                 |                           |                                       | 09.08.2011                 | 2                       |                |   |
| Reporty                                              |                | A4 balik<br>(500ks)    |                           |                                       | 09.08.2011                 | 35                      |                |   |
|                                                      |                |                        |                           | Ulož                                  |                            | Možnosť ed              | litovať záznan | n |
|                                                      |                | Existujúce<br>Položka  | záznamy za po<br>Dátum al | sledných 12 mesia<br>kcie Počet kusov | acov:<br>Poznamka Používat | ter                     |                |   |
|                                                      |                | C7115X                 | 11.11.20                  | 11 5                                  | MILM                       | 🭠 storno                | vať 💼          |   |
|                                                      |                | A4 balik (5            | 00ks) 11.11.20            | 11 5                                  | MILM                       | 🤳 storno                | vať 💼          |   |
|                                                      |                |                        |                           |                                       |                            |                         |                |   |

Obrázok č. 3 Prijatie spotrebného materiálu na sklad

#### 2.3 Vydanie spotrebného materiálu

Vydanie spotrebného materiálu realizuje užívateľ vtedy keď vkladá konkrétny toner alebo papier do tlačiarne. Tlačidlo na vydanie spotrebného materiálu nájdeme v *Customer Desk -> Sledovanie spotrebného materiálu -> Prijatie, vydanie, inventúra spotrebného materiálu -> Vydanie* V novootvorenom okne vyplníte počet kusov konkrétneho toneru alebo papiera ktoré ste zo skladu zobrali napríklad na predajňu alebo vložili

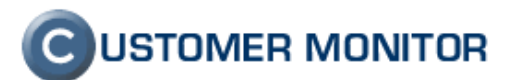

do tlačiarne .Vedľa jednotlivých položiek je aktuálny prehľad počtu kusov daného spotrebného materiálu na sklade. Po vypísaní príslušných políčok klikneme na tlačidlo Ulož. Úspešne zadaný Výdaj sa po uložení zobrazí v histórii Výdajov v spodnej časti. V prípade chyby má Používateľ možnosť údaj do 24hod opraviť (ikonka editovať je od zadania zobrazená 24hod). Po tomto čase je pre opravu údaju potrebné kontaktovať Manažéra spotrebného materiálu.

| Admin zóna     Customer Desk     Zákaznik: Pro       - ADMINISTRATÍVA     Prijatie, výdaj - spotreba, inventúra spotrebného materiálu na lokalite       Počadavky       Pán       Zoznam plnení       Vyber lokalitu       Pro: spot a r. o.       Vydanie - lokalita Levice Centrum       Počaka       Počaka       Počaka       Počaka       Počet kusov       Požaka | C |
|----------------------------------------------------------------------------------------------------|---|
| ADMINISTRATÍVA Prijatie, výdaj - spotreba, inventúra spotrebného materiálu na lokalite Počadavky Plán Zoznam plnení Vyber lokalitu Vyber lokalitu Vyber lokalitu Vyber lokalita Levice Centrum Položka Počet kusov Poznamka Dátum akce Aktuálny počet                                                                                                    | Ĵ |
| Požadavky<br>Plán<br>Zoznam plnení Vyber lokalitu Vyber lokalitu Vyber je kalita Levice Centrum<br>- ŠTATISTICKÉ INFORMÁCIE Vyber centrum Položka Počet kusov Poznamka Dátum akcie Aktuálny počet                                                                                                    |   |
| Zoznam plnení Vyber lokalitu – Vydanie - lokalita Levice Centrum – ŠtATISTICKÉ MFORMÁCIE – Oložka Počet kusov Poznamka Dátum akcie Aktuálny počet                                                                                                    |   |
|                                                                                                    | 5 |
| Položka Počet kusov Poznamka Datum akcie                                                                                                    | ה |
| kusov Dežet Imere                                                                                                    |   |
| C-Desk reporty 02872A (HP LaserJet 1020 - LE-veľký 10.08.2011 6 sklade                                                                                                    |   |
| 02612A (HP LaserJet 1020 - LE-malý 10.08.2011 6                                                                                                    | - |
| MATERÁLU Q5949X (Multifunkcia HP LJ3390 - sklad) 10.08.2011 1                                                                                                    |   |
| Priste: vydanie: nventúra so. 10.08.2011 0                                                                                                    | E |
| CB435A (HP LJ P1005 - LE-zadná         10.08 2011         1           Reporty         kancelária)         10.08 2011         1                                                                                                    |   |
| CE666X (HP LJ 2055dn LE - maly pult) 10.08.2011 2                                                                                                    |   |
| A4 balik (500ks) 10.08.2011 35                                                                                                    |   |
| Ulož                                                                                                    | ~ |
| Evistuillee várnamu za oosladních 12 masianour. Možnosť editovať záznam                                                                                                    |   |
| Položka Bátum Počet kusov Poznamka Používateľ                                                                                                    | - |
| A4 balk (500ks) 27.07.2011 6 Levice stormovat                                                                                                    |   |
| Q2612A [HP LaserJet 1020 - LE-velký put] 27.07.2011 3 Levice - stornovať                                                                                                    |   |
| CS-944X [[Multrunkica HP LJ 3390 - sxlad] 19/07/2011 1 Levice stornovat                                                                                                    |   |
| 006124 HPU assriet 1020 - E-vel% nulti 06.07.2011 2 Levice stormovať                                                                                                    |   |
| C6435A JHP LJ P1005 - LE-zadni kancelária] 06.07.2011 1 Levice stornovať                                                                                                    |   |
| CE505X [HP LJ 2055dn LE - maly put] 06.07.2011 1 Levice stornovať                                                                                                    |   |
| A4 balik (500ks) 06.07.2011 7 Levice stornovať                                                                                                    |   |
| Q2612A [HP LaserJet 1020 - LE-velfký pult] 22.06.2011 3 Levice stornovať                                                                                                    |   |
| A4 balk (500ks) 17.06.2011 12 Levice stornovať                                                                                                    |   |
| Q2612A (HP LaserJet 1020 - LE-veľký put) 07.06.2011 3 Levice stornovať                                                                                                    |   |
| A 4 bait ( 50ks) 07.06.2011 / Levice stornovať                                                                                                    |   |
| U2012A (PT-U38149 1020 - LE-Veiky Put) 2.3.05.2011 4 LEVice stormovat<br>C71452 (1010 - L9106 - LE - Addi sanasiani 2.3.05.2014 4 Levice etamoust                                                                                                    | - |

Obrázok č. 4 Vydanie spotrebného materiálu

#### 2.4 Inventúra spotrebného materiálu

Inventúru spotrebného materiálu realizuje používateľ vtedy keď chce porovnať a zistiť rozdiely počtu kusov spotrebného materiálu prijatého na sklad a počtu kusov vydaného spotrebného materiálu. V časti *Customer Desk -> Sledovanie spotrebného materiálu -> Prijatie, vydanie, inventúra spotrebného materiál,* kliknutím na tlačidlo "*Inventúra*", prejdete na nové okno kde si vyplníte aktuálny stav na sklade po jeho prepočítaní a kliknete na tlačidlo uložiť. Výsledok inventúry si môžete ako manažér spotrebného materiálu pozrieť v reportoch. Prípadné rozdiely môžu vzniknúť tým že nebol zapísaný výdaj na lokalite alebo na lokalitu dorazilo menej kusov ako bolo poslaných z centrálneho skladu, alebo naopak a vtedy sa musí spraviť výdaj alebo vrátenie na centrálny sklad cez funkciu Storno v Príjmoch na lokalitu.

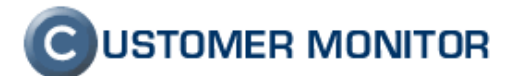

|                                                      |                  |                        |                       |                 |                   | ? Manual                | 😃 Odhlásiť |
|------------------------------------------------------|------------------|------------------------|-----------------------|-----------------|-------------------|-------------------------|------------|
|                                                      | Admin zóna       | Customer Desk          |                       |                 | Zákazník:         | Pro                     | C          |
| ADMINISTRATÍVA                                       | 😼 Prijatie, výc  | daj - spotreba, invent | úra spotre            | bného mat       | eriálu na loka    | lite                    |            |
| Požiadavky                                           |                  |                        |                       |                 |                   |                         |            |
| Plan<br>Zoznam plnení                                | Vyber lokalitu   |                        |                       |                 |                   |                         | Snäť       |
| ·<br>•                                               | Pro spol.s r. o. | Inventú                | ra - lokalita Levi    | ice Centrum     |                   |                         | Spar       |
| STATISTICKE INFORMACIE                               |                  | Položka                | Počet kusov           | Poznamka        | Dátum akcie       | Aktuálny<br>počet kusov |            |
| C-Desk reporty                                       |                  | Q2612A                 |                       |                 | 09.08.2011        | 6                       |            |
| Štatistika požiadaviek                               |                  | Q5949X                 |                       |                 | 09.08.2011        | 1                       |            |
| SLEDOVANIE SPOTREBNÉHO                               |                  | C7115X                 |                       |                 | 09.08.2011        | 0                       |            |
| MATERIALU                                            |                  | CB435A                 |                       |                 | 09.08.2011        | 1                       |            |
| <u>Prijatie, vydanie, inventúra sp.</u><br>materiálu |                  | CE505X                 |                       |                 | 09.08.2011        | 2                       |            |
| Reporty                                              |                  | A4 balik               |                       |                 | 09.08.2011        | 35                      |            |
|                                                      |                  | (500KS)                |                       | Ulož            |                   |                         |            |
|                                                      |                  | Existujúce             | záznamy za po         | sledných 12 mes | acov:             |                         |            |
|                                                      |                  | Položka<br>O2612A      | Dátum ak<br>04 10 201 | cie Počet kusov | Poznamka Používat | eľ                      |            |
|                                                      |                  | Q7551X                 | 04.10.201             | 10 2            | Levice            |                         |            |
|                                                      |                  | Q5949X                 | 04.10.201             | 10 2            | Levice            |                         |            |
|                                                      |                  | A4 Dalik (5            | 00KS) 04.10.201       | 10 12           | Levice            |                         |            |
|                                                      |                  |                        |                       |                 |                   |                         |            |
|                                                      |                  |                        |                       |                 |                   |                         |            |
|                                                      |                  |                        |                       |                 |                   |                         |            |
|                                                      |                  |                        |                       |                 |                   |                         |            |
|                                                      |                  |                        |                       |                 |                   |                         |            |
|                                                      |                  |                        |                       |                 |                   |                         |            |
|                                                      |                  |                        |                       |                 |                   |                         |            |
|                                                      |                  |                        |                       |                 |                   |                         |            |
|                                                      |                  |                        |                       |                 |                   |                         |            |

Obrázok č. 5 Inventúra spotrebného materiálu

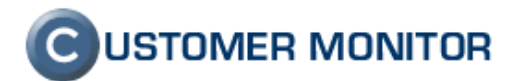

## 2.5 Reporty

Reporty si vytvárate za vybrané obdobie a sprístupňujú Vám prehľaď o tom koľko kusov napríklad tonerov Vám dodal dodávateľ, koľko ste prijali na danej lokalite, koľko kusov sa vydalo na danej lokalite, zásoba na konci obdobia a tak isto aj rozdiel v aktuálnom stave . Používateľ má možnosť zobrazenia len *Sumárneho reportu* pre jemu pridelenú lokalitu. Ďalšie reporty má na výber až používateľ s prideleným oprávnením *Manažér spotrebného materiálu* a môže podľa nich robiť nové objednávky, porovnať efektivitu tlače v rôznych lokalitách, má k dispozícii samostatné reporty k potvrdeným príjmom, výdajom

|                                                          |                                                                                       |                  |                                    |                            |                                   |                                    |                                                        | ?                                                   | Manual                                                      | 😃 Odhlásiť            |
|----------------------------------------------------------|---------------------------------------------------------------------------------------|------------------|------------------------------------|----------------------------|-----------------------------------|------------------------------------|--------------------------------------------------------|-----------------------------------------------------|-------------------------------------------------------------|-----------------------|
|                                                          | Admin z                                                                               | óna C            | ustomer De                         | sk                         |                                   |                                    | Zá                                                     | kazník: Pro                                         |                                                             | C                     |
| - ADMINISTRATÍVA                                         | 繴 Spo                                                                                 | trebný mate      | eriál - rep                        | orty                       |                                   |                                    |                                                        |                                                     |                                                             |                       |
| Požiadavky<br>Plán<br>Zoznam plnení                      | Vyber spoločnosť; Pro, spols r. o.<br>Typ reportu: Sumárny report ↓<br>Vyber lokalit: |                  |                                    |                            | ▼ Dátum od: 0                     | 9.02.2011                          | Dátum do: 09.08.                                       | 2011 Zot                                            | oraziť                                                      |                       |
| - ŠTATISTICKÉ INFORMÁCIE                                 |                                                                                       |                  |                                    |                            |                                   |                                    |                                                        |                                                     |                                                             |                       |
| C-Desk reporty<br>Štatistika požiadaviek                 | Sumárny                                                                               | report k spo     | otrebném                           | u materia                  | álu pre sp                        | oločnos                            | ť Pro, spol                                            | .s r. o.                                            |                                                             |                       |
| SLEDOVANIE SPOTREBNÉHO<br>MATERIÁLU                      |                                                                                       |                  | Zásoba na<br>obdobia (01           | a počiatku<br>3.02.2011)   | Dodaný<br>09.02.2011 -            | materiál<br>- 09.08.2011           | Spotrebovaný<br>materiál<br>09.02.2011 -<br>09.08.2011 | Zásoba na ko<br>(09.08                              | onci obdobia<br>2011)                                       | Rozdiel v             |
| Prijatie, vydanie, inventúra sp.<br>materiálu<br>Reporty | Lokalita                                                                              | Položka          | Vypočítaná z<br>minulých<br>období | Z inventúry<br>na lokalite | Dodávateľ<br>dodal na<br>lokalitu | Potvrdený<br>príjem na<br>lokalite | Zapísaný výdaj<br>na lokalite                          | Vypočítaný<br>(dodávateľ -<br>výdaj na<br>lokalite) | Zapísaný<br>príjem na<br>lokalite -<br>výdaj na<br>lokalite | stave k<br>09.08.2011 |
|                                                          | Levice<br>Centrum                                                                     | Q2612A           | 4                                  | 3                          | 28                                | 28                                 | 26                                                     | 6                                                   | 6                                                           | 0                     |
|                                                          | Levice<br>Centrum                                                                     | Q7551X           | 4                                  | 2                          | -3                                | -3                                 | 1                                                      | 0                                                   | 0                                                           | 0                     |
|                                                          | Levice<br>Centrum                                                                     | Q5949X           | 1                                  | 2                          | 1                                 | 1                                  | 1                                                      | 1                                                   | 1                                                           | 0                     |
|                                                          | Levice<br>Centrum                                                                     | A4 balik (500ks) | 35                                 | 12                         | 75                                | 115                                | 115                                                    | -5                                                  | 35                                                          | -40                   |
|                                                          | Levice<br>Centrum                                                                     | C7115X           | 0                                  | 0                          | -1                                | 0                                  | 1                                                      | -2                                                  | -1                                                          | -1                    |
|                                                          | Levice<br>Centrum                                                                     | CB435A           | 2                                  | 0                          | 2                                 | 2                                  | 3                                                      | 1                                                   | 1                                                           | 0                     |
|                                                          | Levice<br>Centrum                                                                     | CE505X           | 0                                  | 0                          | 3                                 | 3                                  | 1                                                      | 2                                                   | 2                                                           | 0                     |
|                                                          | Levice<br>Centrum                                                                     | C7115X           | 1                                  | 0                          | 0                                 | 0                                  | 0                                                      | 1                                                   | 1                                                           | 0                     |
|                                                          |                                                                                       |                  |                                    |                            |                                   |                                    |                                                        |                                                     |                                                             |                       |

Obrázok č. 6 Sumárny report spotrebného materiálu za vybrané obdobie

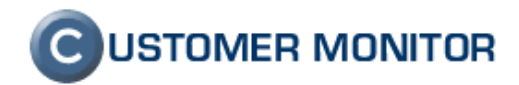

# 3 Práca používateľa s manažérskymi oprávneniami

Hlavný rozdiel oproti bežnému používateľovi je ten, že manažér má prístup na všetky lokality, môže meniť nastavenia, má viacero možností reportov a tak isto má na starosti kontrolu alebo realizáciu distribúcie spotrebného materiálu z centrálneho (fiktívneho skladu).

#### 3.1 Distribúcia spotrebného materiálu

V časti *Customer Desk -> Distribúcia spotrebného materiálu* sa nachádza voľba "*Nová prevodka"* tu zapisuje Používateľ s oprávnením Manažér spotrebného materiálu (prípadne priamo Operátor), aké množstvo tovaru bolo poslané na dané lokality bez rozdelenia tonerov pre konkrétne tlačiarne. To si robí bežný užívateľ cez príjem a výdaj kde priradí toner pre konkrétnu tlačiareň.

#### 3.1.1 Vysvetlenie pojmu fiktívny pre centrálny sklad

Tento sklad sa nazýva Fiktívny, pretože tento sklad nemá evidovaný žiaden stav. Je to len zoznam "Skladových kariet", z ktorý je možné vytvárať skladové doklady (Prevodky) reálne dodaného tovaru na lokality. Je to tak preto, aby sa nezdvojovala evidencia s vašim účtovníctvom a práca s týmto modulom bola efektívnejšia.

#### 3.1.2 Prevodky z fiktívneho centrálneho skladu

Táto časť slúži na zápis množstva tovaru, ktoré bolo poslané na dané lokality bez rozdelenia tonerov pre konkrétne tlačiarne. Rozdelenie na konkrétnu tlačiareň sa robí až pri výdaji spotrebného materiálu na lokalite. Vytvorenie novej prevodky sa realizuje kliknutím na tlačidlo *Nová prevodka*.

|                                                   |                              |                     |                                                                       |                           |                                                                                |                                        | Úvodný prehľad 🧧 K                                           | redit ?       | Manual   | 🅲 Od      | hlásiť   |
|---------------------------------------------------|------------------------------|---------------------|-----------------------------------------------------------------------|---------------------------|--------------------------------------------------------------------------------|----------------------------------------|--------------------------------------------------------------|---------------|----------|-----------|----------|
|                                                   | Admin                        | zóna Pro            | ehliadanie a<br>yhodnotenie                                           | Custom                    | er Desk                                                                        |                                        |                                                              | Správca       | : Správc | a         | C        |
| - Administrativa                                  | 🔰 Dis                        | stribúcia spoti     | rebného matei                                                         | riálu z fik               | tívneho cent                                                                   | rálnel                                 | no skladu k príjemcom (na lokal                              | ity)          |          |           |          |
| Požiadavky<br>Plán<br>Zoznam plnení               | Spoločnosť:<br>Dátum od: 10. | 06.2011 Dátum do:   | Lokalita:                                                             | Po                        | ložka v prevodke:                                                              |                                        | Hfadaj                                                       |               |          |           |          |
| <ul> <li>Obchodná agenda</li> </ul>               | Prevodky                     | y z fiktívneho      | cetrálneho sk                                                         | ladu                      |                                                                                |                                        |                                                              |               |          |           | <b>^</b> |
| Zákazky<br>Fakturačné položky<br>Faktúry - Kopfis | Existujúce pre               | evodky              | Nová prevodka                                                         | ]                         |                                                                                |                                        |                                                              |               |          |           |          |
| Parametre                                         | Císlo<br>prevodky            | Dátum Spoloč        | nosť Prevoc<br>lokality                                               | lkado<br>/                | Položky v<br>prevodke                                                          | Počet<br>ks                            | Poznámka                                                     | Užívateľ      |          |           |          |
| Štatistické informácie<br>C-Desk reporty          | 50                           | 04.08.2011 Pro, spo | ol.s.r.o. Nove M<br>Vahom<br>Sládkov                                  | esto nad<br>vičovo        | CE505X<br>Q7553X                                                               | 7<br>2                                 | Objednávka tonerov na základe CM 23546.                      | Kolarovo      | 2        | stornovať | Ť.       |
| Štatistika požiadaviek                            | 49                           | 02.08.2011 Pro spo  | I.s r. o. Nove Z<br>Centrur                                           | amky<br>n                 | CE505X                                                                         | 5                                      | Objednávka na zákl. požiadavky CD-23500.                     | Myjava        | 2        | stornovať | Ť.       |
| Sledovanie spotrebného<br>materiálu               | 48                           | 28.07.2011 Pro, spo | ol.s r. o. Kolarov                                                    | 10                        | CB436A                                                                         | 1                                      | doposlanie tonera do Kolarova/obj.p.Zajvaldovou<br>22.6.2011 | Kolarovo      | 2        | stornovať | ti -     |
| Distribúcia spotreboého mater                     | 47<br>iálu                   | 01.07.2011 Pro spo  | ll.s.r.o. Nové Z                                                      | ámky SME                  | CE505X                                                                         | 1                                      | Prevod CE505X z NZ-Cent. na NZ-SME                           | Myjava        | 2        | stornovať | Î.       |
| Prijatie, vydanie, inventúra sp.                  | 46                           | 01.07.2011 Pro, sp  | ol.s r. o. Nove Z<br>Centrur                                          | amky<br>n                 | CE505X                                                                         | -1                                     | omylom doručený toner kuriérom                               | NZ<br>Centrum | 2        |           |          |
| Reporty                                           | 45                           | 27.06.2011 Pro spo  | l.s r. o. Kolarov                                                     | 10                        | Q7551X                                                                         | 4                                      | Prevod Q7551X z Levic do Kolárova                            | Kolarovo      | 2        | stornovať | Ť.       |
| Nastavenia                                        | 43                           | 27.06.2011 Pro, spo | ol.s.r. o. Levice                                                     | Centrum                   | Q7551X                                                                         | -4                                     | Presun do Kolarova (HP 3005)                                 | Levice        | 2        |           |          |
|                                                   | 42                           | 24.06.2011 Pro spo  | l.s.r.o. Myjava                                                       |                           | Q7553X                                                                         | 2                                      | Tonery k novej M2727mfp do Myjavy 05/2011                    | Myjava        | 2        | stornovať | <b>İ</b> |
|                                                   | 41                           | 24.06.2011 Pro, spo | ol.s.r.o. Levice<br>Nove Z<br>Centrur                                 | Centrum<br>amky<br>n      | CE505X<br>CE505X                                                               | 3<br>2                                 | Tonery k novým tlačiarňam do Levic a N.Zámkov-<br>Centrum    | Levice        | 3        | stornovať | Ť.       |
|                                                   | 40                           | 24.06.2011 Pro spo  | I.s r. o. Dubnica<br>Galanta<br>Hurban<br>Kolarov<br>Levice<br>Myjava | a<br>ovo<br>ro<br>Centrum | CE505X<br>CE505X<br>8489A002<br>CE505X<br>CB436A<br>Q2612A<br>CB435A<br>Q7553X | 2<br>10<br>1<br>2<br>2<br>10<br>2<br>2 | obj. 22.6.2011                                               | Myja∨a        | 3        | stornovať | 1        |

Obrázok č. 7 Prevodka z fiktívneho centrálneho skladu , pre pridanie prevodky kliknite na *``nová prevodka``* 

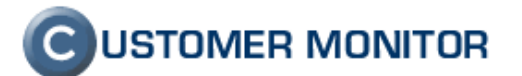

Pri pridaní prevodky si vo *´výber lokalitu´´* zvolíme pobočku na ktorú ideme zaslať daný toner a v *´sledované položky vo vybranej lokalite´´* vyberieme tip tonera a zadáme počet kusov, následne klikneme na *´pridaj dodávku do prevodky´´* čím sa nám prevodka uloží do zoznamu prevodiek.

|                                                                                           |                                                                  |                                                                                                    |                                     | Úvodný prehľad  | 🖲 Kredit    | ? Manual       | 谢 Odhlásiť |
|-------------------------------------------------------------------------------------------|------------------------------------------------------------------|----------------------------------------------------------------------------------------------------|-------------------------------------|-----------------|-------------|----------------|------------|
|                                                                                           | Admin zóna                                                       | Prehliadanie a<br>Vyhodnotenie                                                                                                    | Customer Desk                       |                 | Sprá        | wca:Test-Spi   | ravca C    |
| - Administratíva                                                                          | 😻 Distribúcia                                                    | spotrebného ma                                                                                                    | teriálu z fiktívneho centrál        | neho skladu k p | oríjemcon   | n (na lokali   | ity)       |
| Požiadavky<br>Plán<br>Zoznam plnení                                                       | Spoločnosť:<br>Dátum od: 06.07.2011 D                            | Lokalita:                                                                                                    | Položka v prevodke:                 | Hfada           | j           |                |            |
| <ul> <li>Obchodná agenda</li> </ul>                                                       |                                                                  |                                                                                                    |                                     |                 |             |                | Späť       |
| Zákazky<br>Fakturačné položky<br>Faktúry                                                  | Nová prevodka z                                                  | fiktívneho centrá                                                                                                    | ineho skladu                        |                 |             |                |            |
| Parametre                                                                                 | Dátum prevodky: 06.09.2                                          | 2011 Poznámka k prev                                                                                                    | odke:                               |                 |             |                |            |
| Štatistické informácie                                                                    | Vyber lokalitu                                                   | Sled                                                                                                    | lovane položky vo vybranej lokalite | Počet kusov     |             |                |            |
| C-Desk reporty<br>Štatistika požiadaviek                                                  | modrá a.s<br>Bratislava<br>Banská Bystrica<br>Košice             | Contraction Contraction Contra | SS54<br>S58                         |                 | Pridaj dodá | ivku do prevod | ky         |
| Sledovanie spotrebného<br>materiálu                                                       |                                                                  |                                                                                                    |                                     |                 |             |                |            |
| <u>Distribúcia spotrebného materiálu</u><br>Prijatie, vydanie, inventúra sp.<br>materiálu |                                                                  |                                                                                                    |                                     |                 |             |                |            |
| Reporty                                                                                   |                                                                  |                                                                                                    |                                     |                 |             |                |            |
| назаусна                                                                                  | Zoznam dodávok v nove<br>Položka Lokalita Počet<br>Zruš prevodku | j prevodke č. 54<br>Napäť do zoznamu                                                                                                    | prevodiek                           |                 |             |                |            |

Obrázok č. 8 Pridávanie počtu položiek pre konkrétnu lokalitu do novej prevodky

Následne sa Vám táto prevodka zobrazí v zozname existujúcich prevodiek.

|                                                                                                    |                                                                                   |                                                                                        |                                                                | Úvodný prehľad           | € Kredit                | ? Manual      | 谢 Odhlásiť |
|----------------------------------------------------------------------------------------------------|-----------------------------------------------------------------------------------|----------------------------------------------------------------------------------------|----------------------------------------------------------------|--------------------------|-------------------------|---------------|------------|
|                                                                                                    | Admin zóna                                                                        | Prehliadanie a<br>Vyhodnotenie                                                         | Customer Desk                                                  |                          | Spri                    | ávca:Test-Spr | avca C     |
| + Administratíva                                                                                              | 🧊 Distribúcia                                                                     | spotrebného mate                                                                       | eriálu z fiktívneho cei                                        | ntrálneho skla           | du k príje              | mcom (na l    | okality)   |
| + Obchodná agenda                                                                                             |                                                                                   |                                                                                        |                                                                |                          | Hľadaj                  |               |            |
| + Štatistické informácie                                                                                      | Spoločnosť:<br>Dátum od: 06.07.2011 Dát                                           | Lokalita:<br>um do: 06.09.2011                                                         | Položka v prevodke:                                            |                          | muduj                   |               |            |
| Sledovanie spotrebného<br>materiálu                                                                           | Prevodky z fiktívn                                                                | eho cetrálneho sl                                                                      | dadu                                                           |                          |                         |               |            |
| <u>Distribúcia spotrebného materiálu</u><br>Prijatie, vydanie, inventúra sp.<br>materiálu                     |                                                                                   | Nová prevodka                                                                          | ]                                                              |                          |                         |               |            |
| Reporty                                                                                                    | Existujúce prevodky                                                               |                                                                                        |                                                                |                          |                         |               |            |
| Nastavenia                                                                                                    | 54 06.09.201                                                                      | 1 modrá a.s Bratislava                                                                 | XdTSS54                                                        | 10                       | Test SPR.               | stornovať     | 1          |
| Sledovanie spotrebného<br>materiálu<br>Prijatie, vydanie, inventúra sp.<br>materiálu<br>Reporty<br>Nastavenia | Prevodky z fiktívn<br>Existujúce prevodky<br>Číslo prevodky Dátum<br>54 06.09.201 | eho cetrálneho sł<br>Nová prevodka<br>Spoločnosť Prevodka d<br>1 modrá a.s. Bratislava | c <b>ladu</b><br>]<br>o lokality Položky v prevodke<br>XdTSS54 | e Počet ks Poznámk<br>10 | a Užívateľ<br>Test SPR. | stornovať     | â          |

Obrázok č. 9 Úspešné pridanie novej prevodky a jej zobrazenie v úvodnej časti.

V reportoch sa nám tieto záznamy zobrazujú ako "Dodávateľ dodal na lokalitu".

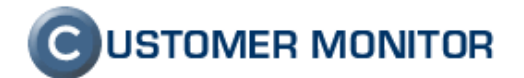

#### 3.2 Reporty

Používateľ s manažérskymi oprávneniami má možnosť výberu z nasledujúcich reportov, ktoré sa dajú vytvoriť pred celú spoločnosť alebo pre jej jednotlivé lokality:

1. Sumárny report - v tomto reporte sa Vám zobrazí: Zásoba na počiatku zvoleného obdobia, Dodaný materiál, Spotrebovaný materiál, Zásoba na konci obdobia a Rozdiel v aktuálnom stave k zvolenému dátumu

2. Report príjmov – tento report Vám poskytne prehľad o prijatom spotrebnom materiály s dátumom príjmu, počtom kusov spolu s typom tonera alebo papiera.

3. Report výdajov - tento report Vám poskytne prehľad o vydanom spotrebnom materiály s dátumom výdaja, počtom kusov spolu s typom tonera alebo papiera.

4. Report inventúr – sprostredkuje Vám všetky záznamy z inventúr za sledované obdobie, ktoré pracovníci vykonali na jednotlivých lokalitách

5. Ekonomický report – Na základe zadaných jednotkových cien pri toneroch poskytuje prepočítané jednotkové náklady tlače k reálne odobratému množstvu papierov a vypočítané priemerné náklady spotrebného materiálu na pracovníka.

6. Objednávací report - Slúži pre vytvorenie objednávky na doplnenie tonerov pre najbližšie (predvolene) 3 mesiace.

|                                                                                                    |                                                                                                    |                    |                                    |                            |                                   |                                    |                                                        | ?                                                   | Manual                                                      | 😃 Odhlásit            |   |
|----------------------------------------------------------------------------------------------------|----------------------------------------------------------------------------------------------------|--------------------|------------------------------------|----------------------------|-----------------------------------|------------------------------------|--------------------------------------------------------|-----------------------------------------------------|-------------------------------------------------------------|-----------------------|---|
|                                                                                                    | Admin zóna                                                                                                    | Prel<br>Vyh        | hliadanie a<br>Iodnotenie          | Cu                         | stomer Des                        | sk                                 |                                                        | Zákazník: Pro                                       |                                                             | C                     |   |
| + ADMINISTRATÍVA                                                                                                    | 😻 Spotreb                                                                                                    | ný materi          | ál - repor                         | ty                         |                                   |                                    |                                                        |                                                     |                                                             |                       |   |
| STATISTICKÉ INFORMÁCIE     SLEDOVANIE SPOTREBNÉHO     MATERIÁLU     Distribúcia spotrebného     materiálu     Prijate, vydanie, inventúra sp.     materiálu | Vyber spoločnosť:       Pro, spols r. o.         Typ reportu:       Sumárny report         Vyber r       Sumárny report         Vyber r       Sumárny report         Report primov         Report výbagov         Report výbagov         Report výbagov         Report výbagov         Sumárny Coporti         Diátum od:         Objednávací report |                    |                                    |                            |                                   |                                    |                                                        |                                                     |                                                             |                       |   |
| Reportz<br>Nastavenia                                                                                                    |                                                                                                    |                    | Zásoba na<br>obdobia (08           | i počiatku<br>3.02.2011)   | Dodaný<br>09.02.2011 -            | materiál<br>- 09.08.2011           | Spotrebovaný<br>materiál<br>09.02.2011 -<br>09.08.2011 | Zásoba na ko<br>(09.08.                             | onci obdobia<br>2011)                                       | Rozdiel v             | E |
|                                                                                                    | Lokalita                                                                                                    | Položka            | Vypočítaná z<br>minulých<br>období | Z inventúry<br>na lokalite | Dodávateľ<br>dodal na<br>lokalitu | Potvrdený<br>príjem na<br>lokalite | Zapísaný výdaj<br>na lokalite                          | Vypočítaný<br>(dodávateľ -<br>výdaj na<br>lokalite) | Zapísaný<br>príjem na<br>lokalite -<br>výdaj na<br>lokalite | stave k<br>09.08.2011 |   |
|                                                                                                    | Levice Centrum Q26                                                                                                    | 612A               | 4                                  | 3                          | 28                                | 28                                 | 26                                                     | 6                                                   | 6                                                           | 0                     |   |
|                                                                                                    | Levice Centrum Q75                                                                                                    | 551X               | 4                                  | 2                          | -3                                | -3                                 | 1                                                      | 0                                                   | 0                                                           | 0                     | L |
|                                                                                                    | Levice Centrum Q59                                                                                                    | 949X               | 1                                  | 2                          | 1                                 | 1                                  | 1                                                      | 1                                                   | 1                                                           | 0                     |   |
|                                                                                                    | Levice Centrum A4 b                                                                                                    | balik (500ks)      | 35                                 | 12                         | 75                                | 115                                | 115                                                    | -5                                                  | 35                                                          | -40                   | Ľ |
|                                                                                                    | Levice Centrum C71                                                                                                    | 115X               | 0                                  | 0                          | -1                                | 0                                  | 1                                                      | -2                                                  | -1                                                          | -1                    | Ľ |
|                                                                                                    | Levice Centrum CB4                                                                                                    | 435A               | 2                                  | 0                          | 2                                 | 2                                  | 3                                                      | 1                                                   | 1                                                           | 0                     | Ľ |
|                                                                                                    | Levice Centrum CE5                                                                                                    | 505X               | 0                                  | 0                          | 3                                 | 3                                  | 1                                                      | 2                                                   | 2                                                           | 0                     | Ľ |
|                                                                                                    | Hurbanovo A4 b                                                                                                    | balik (500ks)      | 8                                  | 7                          | 30                                | 68                                 | 49                                                     | -11                                                 | 27                                                          | -38                   | Ľ |
|                                                                                                    | Hurbanovo 848                                                                                                    | 39A002             | 1                                  | 0                          | 1                                 | 1                                  | 1                                                      | 1                                                   | 1                                                           | 0                     | Ľ |
|                                                                                                    | Hurbanovo CE5                                                                                                    | 505X               | 3                                  | 0                          | 2                                 | 2                                  | 3                                                      | 2                                                   | 2                                                           | 0                     | Ľ |
|                                                                                                    | Kolarovo CB4                                                                                                    | 436A               | 1                                  | 0                          | 9                                 | 9                                  | 8                                                      | 2                                                   | 2                                                           | 0                     | L |
|                                                                                                    | Kolarovo Q75                                                                                                    | 551X               | 1                                  | 1                          | 6                                 | 6                                  | 1                                                      | 6                                                   | 6                                                           | 0                     | L |
|                                                                                                    | Kolarovo A4 b                                                                                                    | balik (500ks)      | 15                                 | 4                          | 50                                | 70                                 | 65                                                     | 0                                                   | 35                                                          | -35                   | L |
|                                                                                                    | Nove Zamky<br>Centrum                                                                                                    | 255X               | 1                                  | 3                          | 4                                 | 4                                  | 4                                                      | 1                                                   | 1                                                           | 0                     |   |
|                                                                                                    | Nove Zamky AL-1<br>Centrum AL-1                                                                                                    | 100TD              | 1                                  | 0                          | 1                                 | 1                                  | 1                                                      | 1                                                   | 1                                                           | 0                     |   |
|                                                                                                    | Nove Zamky<br>Centrum A4 t                                                                                                    | balik (500ks)      | 20                                 | 3                          | 90                                | 110                                | 153                                                    | -43                                                 | 42                                                          | -85                   |   |
|                                                                                                    | Nove Zamky Can<br>Centrum (761                                                                                                    | non 703<br>16a005) | 0                                  | 9                          | 28                                | 28                                 | 17                                                     | 11                                                  | 11                                                          | 0                     |   |
|                                                                                                    | Nove Zamky<br>Centrum FX-1                                                                                                    | 10                 | 3                                  | 4                          | 1                                 | 1                                  | 3                                                      | 1                                                   | 1                                                           | 0                     | L |
|                                                                                                    | Nove Zamky CE5                                                                                                    | 505X               | 0                                  | 0                          | 6                                 | 7                                  | 3                                                      | 3                                                   | 4                                                           | -1                    |   |

Obrázok č. 10 Reporty – manažér spotrebného mat. má na výber Sumárny report, Report príjmov, Výdavkov, Inventúr, Ekonomický report a Objednávací report.

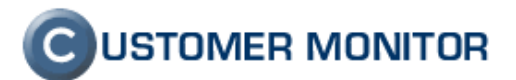

#### 3.3 Nastavenia

K tejto časti nemá používateľ - *zákaznícke konto* s manažérskymi oprávneniami prístup, má možnosť len prezerať si položky v nastaveniach bez možnosti editácie. Zmeny môže realizovať priradený Operátor alebo Správca.

# 4 Úvodné nastavenia

#### 4.1 Nastavenie lokalít

Pre odlíšenie miest, kde sú umiestnené tlačiarne a lokálne sklady spotrebného materiálu, sa používajú tzv. Lokality. Lokality do Sledovania spotrebného materiálu sú preberané z modulu SW audit, HW evidencia.

#### 4.1.1 Vytvorenie lokalít

Lokality sa vytvárajú vložením podobjektu v module SW audit, HW evidencia.

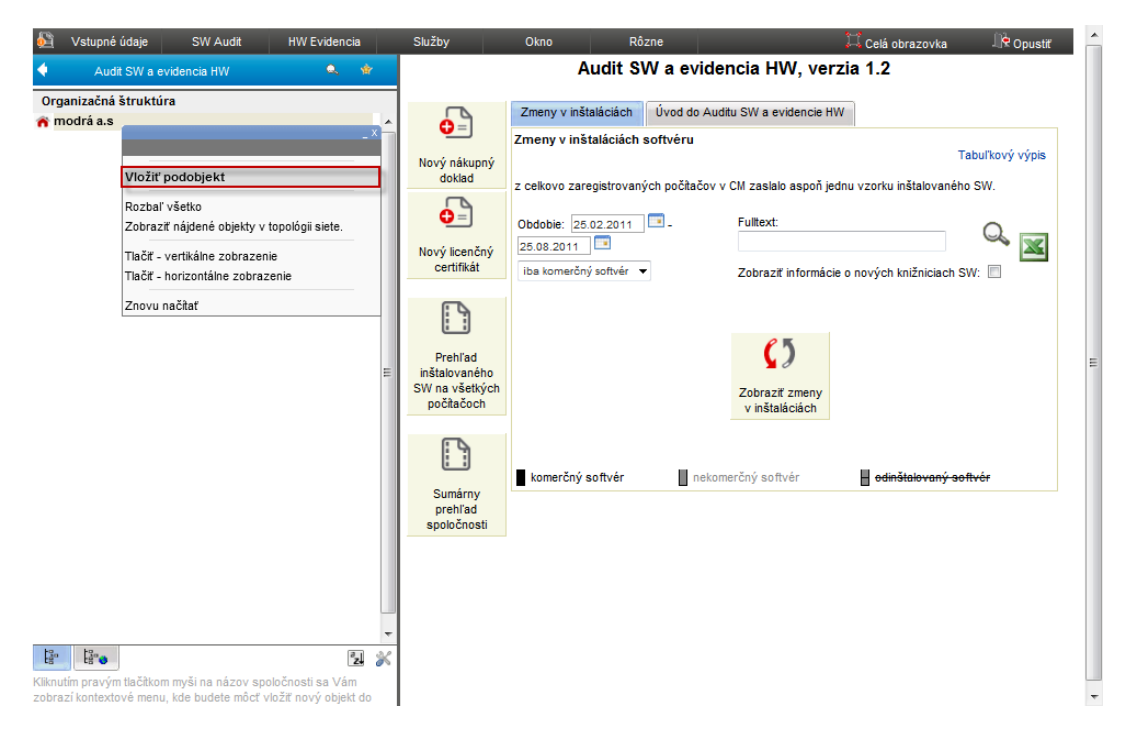

Obrázok č. 11 Pridanie novej lokality

Pre firmu, ktorej sa spotrebný materiál skladuje na viacerých miestach, je potrebné vytvoriť jednotlivé lokality vo zvolenom zákazníkovi v prvej záložke "Organizačná štruktúra". Vložíte podobjektu z *''vetva organizačnej štruktúry''* následne si zvolíte názov lokality napr. Bratislava a dáte *''Uložit'''*.

Ako lokalita môže byť akýkoľvek typ z Vetvy organizačnej štruktúry, napríklad Budova, Miestnosť, Oddelenie a na akejkoľvek úrovni v hierarchii objektov. V module Spotrebný materiál sa vám všetky zobrazia ako dostupné lokality a vy si vyberiete len tie, kde sa nachádzajú tlačiarne a lokálny sklad spotrebného materiálu popísané v bode 4.2.

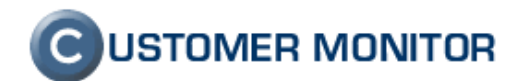

| <ul> <li>Vstupné údaje SW.</li> <li>Audit SW a evidencia h</li> </ul>  | Audit HW Evidencia                                                                   | Skužby Okno Rózne<br>Audit SW a evidencia HW, verzia                                       | Celá obrazovka 🕀 Opustiť 🔶 |
|------------------------------------------------------------------------|--------------------------------------------------------------------------------------|--------------------------------------------------------------------------------------------|----------------------------|
| Organizačná štruktúra<br>🎢 modrá a.s                                   | Pridanie nového objektu                                                              | -                                                                                          |                            |
|                                                                        | Pridanie nového                                                                      | o objektu                                                                                  | Tabuľkový výpis            |
|                                                                        | Pridávate nový objekt do organ<br>zelená s.r.o.                                      | začnej štruktúry spoločnosti <b>zelená s.r.o</b> . Rodičovským objektom vytvoreného objekt | nštalovaného SW.<br>u bude |
|                                                                        | Názov objektu *                                                                      |                                                                                            | Q, 🔀                       |
|                                                                        | Тур *                                                                                | Vyhřadávanie:<br>                                                                          | Hálovaný softvér           |
| B. B.                                                                  | Počet vstupných portov<br>Počet výstupných portov<br>Počet vstupno/výstupných portov |                                                                                            |                            |
| Kliknutím pravým tlačítkom myši na<br>zobrazí kontextové menu, kde bud | n                                                                                    | Viložiť 🔞 Zav                                                                              | rieť                       |

Obrázok č. 12 Pridanie novej lokality z "Vetva organizačnej štruktúry"

| 🙆 Vstupné údaje 🛛 SW A                                                     | udit HW Evidencia                                       | Služby                | Okno                                              | Rôzne                       | 🎞 Celá obrazovka | Dpustiť 🔶 |
|----------------------------------------------------------------------------|---------------------------------------------------------|-----------------------|---------------------------------------------------|-----------------------------|------------------|-----------|
| 🔶 🛛 Audit SW a evidencia HV                                                | v 🔍 🕯                                                   | 🗖 🅱 🖥                 | ratislava                                         |                             |                  |           |
| Organizačná štruktúra                                                      |                                                         | Viaetoo               | eti objektu Sumár zari                            | idení Pôdonye ((            |                  |           |
| 🖻 🏫 modrá a.s                                                              |                                                         | * VidStill            | Sundi Zan                                         | idelli Podorys «            |                  |           |
| 📅 Bratislava                                                               |                                                         | _ ⊢                   |                                                   |                             |                  | (+)       |
|                                                                            | Budova<br>Bratislava                                    |                       |                                                   |                             |                  |           |
| Označiť                                                                    | Draibara                                                | Typ obje<br>Pozícia v | ktu: Budova Zmeniť<br>r org. štruktúre: Najvyššia | úroveň                      |                  | *         |
| Vložiť podobjekt                                                           |                                                         | _ v                   | lastnosť                                          | Hodnota                     |                  |           |
| Premenovať                                                                 |                                                         |                       |                                                   |                             |                  |           |
| Zmazať                                                                     |                                                         | Nazov o               | bjektu                                            | Bratislava                  |                  |           |
| Priradiť k pôdory                                                          | /su                                                     | Všeob                 |                                                   |                             |                  |           |
| Presupút pred                                                              |                                                         | Popis                 |                                                   |                             |                  |           |
| Presunúť za                                                                |                                                         | Hmotne                | zodpovedná osoba                                  | nezvolené 🔻 Nadradená osoba | a zo Struktúry   | E         |
| Presunúť do                                                                |                                                         | Ostatn                |                                                   |                             |                  |           |
| Rozbaľ všetko<br>Zobraziť nájdeni                                          | é objekty v topológii siete.                            | Ikonka                |                                                   | A 4                         | · • •            |           |
| Tlačiť - vertikáln                                                         | e zobrazenie                                            | Zrkadlen              | ie ikonky                                         | bez zrkadlenia 👻            |                  |           |
| Tlačiť - horizontá                                                         | álne zobrazenie                                         | Pôdorys               |                                                   | žiadny pôdorys 🔻            |                  |           |
| Znovu načitať                                                              |                                                         | UI0                   | žíť                                               |                             | 🚯 Nová vlastr    | nosť      |
|                                                                            |                                                         | predd                 | efinované vlastnosti 🔲 (                          | istatné vlastnosti          |                  |           |
|                                                                            | °zi                                                     | *                     |                                                   |                             |                  |           |
| Kliknutím pravým tlačítkom myši na n<br>zobrazí kontextové menu, kde budet | ázov spoločnosti sa Vám<br>a môcť vložiť pový objekt do | [9035.0]              |                                                   |                             |                  | · ·       |

Obrázok č. 13 Vloženie podobjektu, napr. Budova ktorá bude lokalitou v module Sledovanie spotreb. materiálu

#### 4.1.2 Pridanie nového zariadenia

Zoznam zariadení v module Sledovanie spotrebného materiálu je opäť preberané z modulu SW audit, HW evidencia. Pridanie nového zariadenia urobíte hneď ako Vám na danú lokalitu je dodané. Prvým krokom pre vytvorenie je vstúpenie do príslušnej spoločnosti cez *Admin. zóna -> Audit sw a evidencia HW*, vyhľadáte ju a kliknite na jej zobrazenie.

# **C**USTOMER MONITOR

Manuál k sledovaniu spotrebného materiálu, verzia k 02.04.2012

|                                                                                                    |                                                                        |                                 |                                          | Úvodný prehľad | 🦲 Kredit   | ? Manual 🍈 Odhlásiť                                                    |
|----------------------------------------------------------------------------------------------------|------------------------------------------------------------------------|---------------------------------|------------------------------------------|----------------|------------|------------------------------------------------------------------------|
|                                                                                                    | Admin zóna Pr<br>V                                                     | rehliadanie a<br>yhodnotenie    | Customer Desk                            |                | Sprá       | vca: Test - Spravca                                                    |
| – Hlavné menu                                                                                                    | Audit SW a evide                                                       | ncia HW                         |                                          |                | 💢 Celá obr | azovka 🥼 Opustiť                                                       |
| Zákazníci<br>Počitače<br><u>Audit SW a evidencia HW</u><br>Používatelia                                                                                            | Vyberte spoločnosť, ktorej chcete s<br>Fulltextové vyhľadávanie: modrá | pracovať audit SW ale           | bo evidenciu HW.                         | Q,             |            | Exportovať údaje                                                       |
| Môj profil, globálne nastavenia<br>Operátori<br>Zákaznícke kontá<br>Používateľská história                                                                         | ld Zákazník<br>654 MOD moora a.s<br>< 1/2 ▼ ≥ 1 ▼ Zobr                 | Meno<br>razujem položky 1 - 1 z | vysoká 8<br>z celkového počtu 2 položiek | Ulica          | Mesto      | Pridelení operátori<br>Monika Rozhodná<br>Michal Vyský<br>Andrej Veseý |
| – Admin. nástroje                                                                                                    |                                                                        |                                 |                                          |                |            |                                                                        |
| Inštalácie a skripty<br>C-Image nastavenie<br>Udržiavanie PC                                                                                                    |                                                                        |                                 |                                          |                |            |                                                                        |
| - C-Monitor klient                                                                                                    |                                                                        |                                 |                                          |                |            |                                                                        |
| Nastavenia C-Monitora na PC<br>Rozvrhy a stav úloh<br>Watches - nastavenia<br>Aktualizácia C-Monitor klienta<br>Verzie<br>Licencie<br>Stiahnuté súbory z počítačov |                                                                        |                                 |                                          |                |            |                                                                        |
| Komunikácia                                                                                                    |                                                                        |                                 |                                          |                |            |                                                                        |
| Odoslané požiadavky z CM                                                                                                    |                                                                        |                                 |                                          |                |            |                                                                        |

Obrázok č. 14 Vyhľadanie firmy pre ktorú potrebujete pridať nové zariadenie v module SW Audit, HW evidencia

Potom si vyberiete vetvu Organizačnej štruktúry, ktorá už je alebo bude lokalitou v Sledovaní spotrebného materiálu. (Ak ju ešte nemáte, vráťte sa do bodu 4.1.1 V nasledujúcom okne si nastavíte *´názov objektu´´* napríklad *´HP 3200´´*, v *´typ´´* zvolíte o aké zariadenie sa jedná, napr. Tlačiareň a kliknete na tlačidlo *'`uložiť'´*. Následne bude vložený nový objekt, ktorému treba nastaviť základné parametre (Meno, PN, SN..)

| 🙆 Vstupné údaje S                                                 | W Audit HW Evidencia                                                            | Služby Okno Rôzne                                                                                             | 🎞 Celá obraz                           | ovka 🕀 Opustiř 🦰 |
|-------------------------------------------------------------------|---------------------------------------------------------------------------------|----------------------------------------------------------------------------------------------------|----------------------------------------|------------------|
| Audit SW a evidenci                                               | ia HW 🔍 🔹                                                                       | 🖌 Bratislava                                                                                                  |                                        |                  |
| Organizačná štruktúra                                             | O Pridanie nového obj                                                           | ektu                                                                                                    | _ 🗆 🛛                                  |                  |
| 📅 Bratislava                                                      | Pridanie nové                                                                   | ého objektu                                                                                                   |                                        | •                |
|                                                                   | Pridávate nový objekt do o<br>Bratislava.                                       | rganizačnej štruktúry spoločnosti <b>zelená s.r.o</b> . Rodičova                                              | ským objektom vytvoreného objektu bude |                  |
|                                                                   | Názov objektu *                                                                 | Test - tlačiareň 1                                                                                            |                                        |                  |
|                                                                   | Тур *                                                                           | Vyhľadávanie: Q.<br>Anténa<br>WiFl Access Point<br>Bluetoch<br>Tenký klient<br>Titletenů<br>Kopírka<br>Skener |                                        |                  |
|                                                                   |                                                                                 | Mobiny telefón<br>Fax<br>PDA<br>Telefón<br>Reproduktory<br>Sludnáňa<br>Mikrofón<br>Webkamera                  |                                        |                  |
|                                                                   | Počet vstupných portov<br>Počet výstupných portov<br>Počet vstupno/výstupných p | 1<br>0<br>0                                                                                                   | Nov                                    | vá vlastnosť     |
|                                                                   | _                                                                               |                                                                                                    |                                        |                  |
| Kliknutím pravým tlačítkom myši<br>zobrazí kontextové menu, kde b | na na                                                                           |                                                                                                    | ✓ Uložiť 🔞 Zavrieť                     |                  |

Obrázok č. 15 Pridanie nového objektu (Tlačiarne) do vetvy organizačnej štruktúry v HW evidencii.

Na nasledujúcom obrázku je príklad štruktúry podniku ktorá obsahuje 3 lokality a ku každej lokalite sú priradené tlačiarne.

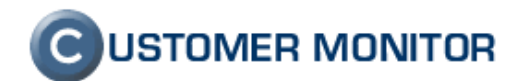

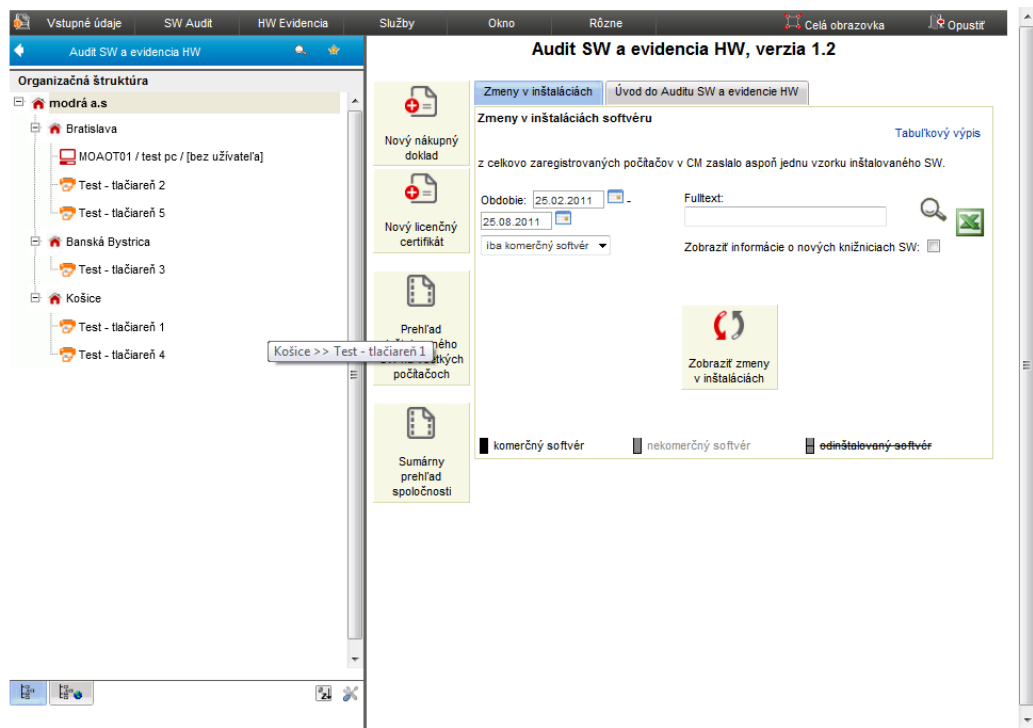

Obrázok č. 16 Príklad štruktúry podniku ktorá obsahuje 3 lokality a viacero tlačiarní

#### 4.1.3 Nastavenie typu toneru v tlačiarni

Pridanie vlastností v novovytvorenom objekte zrealizujete kliknutím naň (Tlačiareň) v ľavej časti obrazovky, pre ktorý chcete preddefinovať typ toneru. Typ toneru zadáte v položke "*preferované typy tonerov*", poprípade si tu môžete zapísať ich cenu, ak budete chcieť relevantný ekonomický report atď. a kliknete na tlačidlo "*Uložiť*".

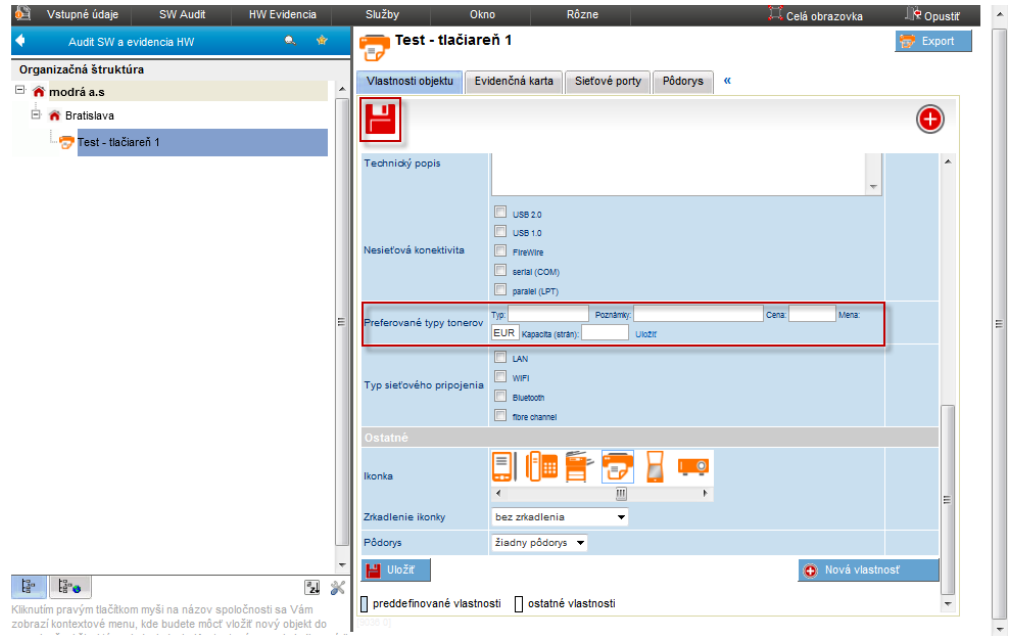

Obrázok č. 17 Pridanie typu tonera k tlačiarni

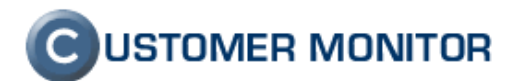

## 4.2 Pridanie lokalít do sledovania spotrebného materiálu

Po pridaní lokalít, zariadení a preferovaných typov tonerov v SW audite a HW evidencii je potrebné v Nastaveniach modulu Sledovania spotrebného materiálu aktivovať tieto lokality a zariadenia. Nastavenie spravíte v časti *Customer Desk -> Sledovanie spotrebného materiálu -> Nastavenia*.

Ako prvý krok je priradenie vetiev organizačnej štruktúry z HW evidencie ako Lokality pre sledovanie spotrebného materiálu.

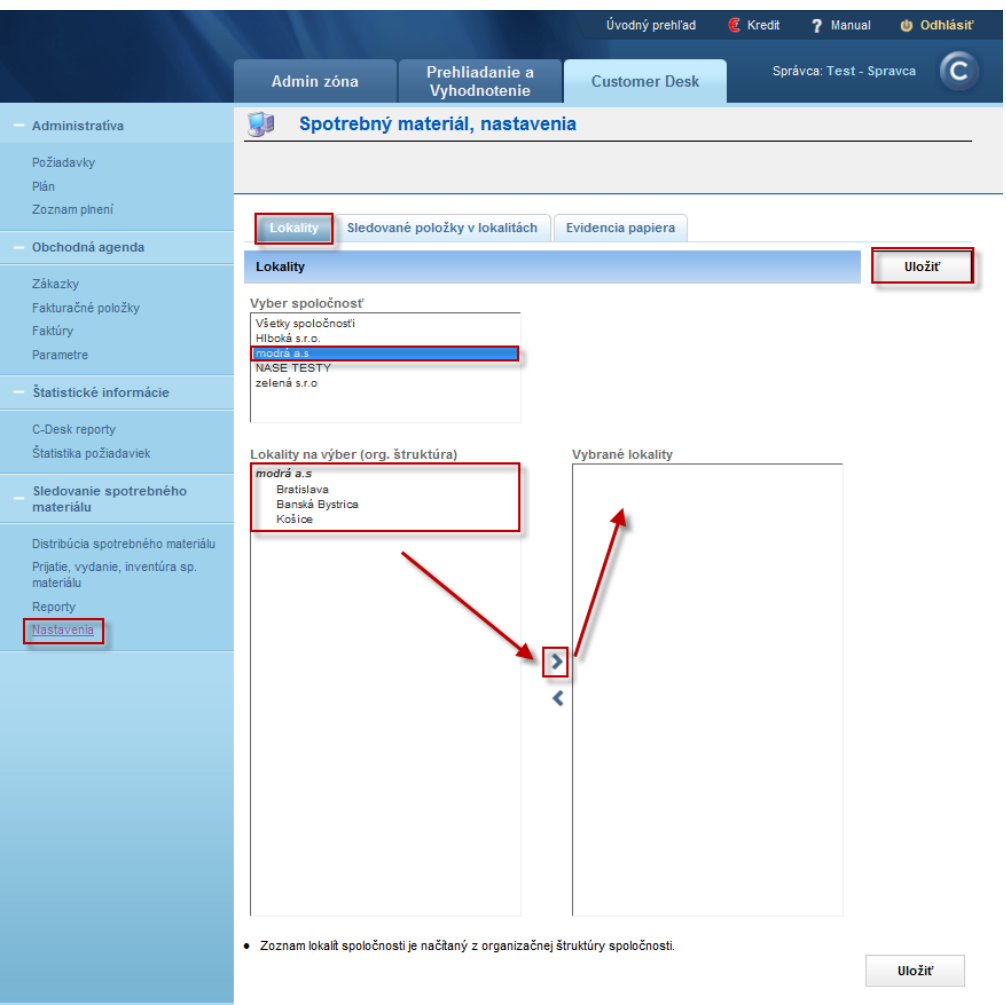

Obrázok č. 18 Výber lokality v ktorých chceme sledovať spotrebu spotrebného materiálu

Lokality, pre ktoré chceme sledovať spotrebný materiál sa musia nachádzať v pravom okne *Vybrané lokality* ako je vidieť na obrázku nižšie.

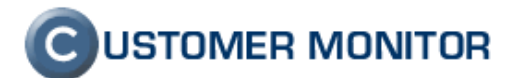

|                                                                                                    |                                                                                                    |                                | Úvodný prehľad                                                  | € Kredit | ? Manual 🙂 Odhlásiť      |
|----------------------------------------------------------------------------------------------------|----------------------------------------------------------------------------------------------------|--------------------------------|-----------------------------------------------------------------|----------|--------------------------|
|                                                                                                    | Admin zóna                                                                                                    | Prehliadanie a<br>Vyhodnotenie | Customer Desk                                                   | Sprá     | ivca: Test - Spravca 🛛 🔘 |
| - Administratíva                                                                                                    | 🔰 Spotrebný                                                                                                    | materiál, nastavo              | enia                                                            |          |                          |
| Požiadavky<br>Plán<br>Zoznam plnení<br>Obchodná agenda                                                                                                    | Lokality Sledova                                                                                                    | ané položky v lokalitách       | Evidencia papiera                                               |          | Uložiť                   |
| Zákazky<br>Fakturačné položky<br>Faktúry<br>Parametre<br>- Štatistické informácie<br>C-Desk reporty<br>Štatistika požiadaviek<br>_ Sledovanie spotrebného<br>materiálu | Vyber spoločnosť<br>Všetky spoločnosť<br>Hibolá s.r.o.<br>modrá a.s.<br>NASE TESTY<br>zelená s.r.o<br>Lokality na výber (org. | štruktúra)                     | Vybrané lokality<br>modrá a.s<br>Bratislava<br>Banisla Bystrica |          |                          |
| Distribúcia spotrebného materiálu<br>Prijatie, vydanie, inventúra sp.<br>materiálu<br>Reporty<br>Nastavenia                                                            |                                                                                                    |                                | Košice                                                          |          |                          |
|                                                                                                    | <ul> <li>Zoznam lokalít spoločno</li> </ul>                                                                                   | sti je načítaný z organizačn   | ej štruktúry spoločnosti.                                       |          | Uložiť                   |

Obrázok č. 19 Vybrané lokality sa zobrazia na pravej strane

### 4.3 Priradenie tonerov pre dané lokality

V časti *Sledované položky v lokalitách* priradíte do pobočiek sledované typy tonerov, ktoré ste si zadefinovali v predchádzajúcich krokoch (vlastnosť Preferovaný typ tonera), kliknete na daný toner a následne na šípku ktorá je vyznačená v strede.

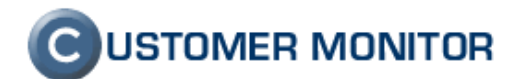

|                                                                                                    |                                                                                                    |                                                                                                   |                                                                                                    | Úvodný prehľad                                                                                                    | E Kredt                              | ? Manual                      | Odhlás |
|----------------------------------------------------------------------------------------------------|----------------------------------------------------------------------------------------------------|---------------------------------------------------------------------------------------------------|----------------------------------------------------------------------------------------------------|----------------------------------------------------------------------------------------------------|--------------------------------------|-------------------------------|--------|
|                                                                                                    | Admin zóna                                                                                                    | Prehliadanie a<br>Vyhodnotenie                                                                    | Customer Desk                                                                                                    |                                                                                                    | Správ                                | ca, Test - Spra               | ~ (    |
| Iministrativa                                                                                                    | 😏 Spotrebný                                                                                                    | materiál, nastave                                                                                 | nia                                                                                                    |                                                                                                    |                                      |                               |        |
| Eindavky                                                                                                    |                                                                                                    |                                                                                                   |                                                                                                    |                                                                                                    |                                      |                               |        |
| n<br>znati piseni                                                                                                    | Lokality 10000                                                                                                    | iné položky v lokalitich                                                                          | Evidencia papiera                                                                                                    |                                                                                                    |                                      |                               |        |
| chodnă agenda                                                                                                    | Sledovaně položky (to                                                                                                    | nery a papiere) v lokalitác                                                                       | ch                                                                                                    |                                                                                                    |                                      |                               | Uložiť |
| kazky<br>sturačné položky<br>stúry<br>rametre<br>stistické informácie                                                                                                    | Výter spoločnosť<br>Všety sociočnosti<br>Hibolá s.r.o.<br>nodrá a.s<br>NAGE TESTV<br>zelená s.r.o                                         |                                                                                                   |                                                                                                    |                                                                                                    |                                      |                               |        |
| Deal reporty<br>issiska počadaviski<br>ndovanije spotrebného<br>terským<br>utrikúca spotrebného materský<br>trikúca spotrebného materský<br>tako vytek<br>kale vytek<br>kale vytek<br>kale vytek | Pobolisy na výber v toku<br>medel a s<br>Octoveč<br>Octoveč<br>Octoveč<br>Boditševe<br>Boditševe<br>Nař 3064<br>Benšké Bysěrie<br>Nař3654 | statich (org. ätruktiins)                                                                         | Vybrané poloľky v lokalitách                                                                                                    |                                                                                                    |                                      |                               |        |
|                                                                                                    | V zozname položiek sa     Pre pridanie nového ton     Pre pridanie nového typ                                                             | nachádzajú len položky so si<br>eru tlačiarne (do tokatky) je pr<br>u papiera je určená záložka ž | iedovaných bialt, Ak chcete prídať kitalitu medzi sle<br>otrebné pyrotať alebo definováť v nastaveniach daná<br>zlivoncia papiere v nastavenciach postechná mater | dované, prosim klikněr na zákožku Lokality<br>I pačame v organizačený dovubie spolov<br>W. Fregit Co nazleznem papere | Prejsť do zálož<br>Snosli. Prejsť do | ny Lokality<br>SW audt.HW eve | Sencia |
|                                                                                                    |                                                                                                    |                                                                                                   |                                                                                                    |                                                                                                    |                                      |                               |        |

Tonery ktorých spotrebu chcete sledovať sa musia nachádzať v okne na pravej strane Vybrané položky

*v lokalitách* ako je vidieť na obrázku nižšie.

|                                                                                                    |                                                                                                    |                                                                                           |                                                                                                    | Úvodný prehľad                                                                                                    | € Kredit ? Manual                                            | 🕚 Odhlásiť |
|----------------------------------------------------------------------------------------------------|----------------------------------------------------------------------------------------------------|-------------------------------------------------------------------------------------------|----------------------------------------------------------------------------------------------------|----------------------------------------------------------------------------------------------------|--------------------------------------------------------------|------------|
|                                                                                                    | Admin zóna                                                                                                    | Prehliadanie a<br>Vyhodnotenie                                                            | Customer Desk                                                                                                    |                                                                                                    | Správca:Test-Sp                                              | oravca C   |
| - Administrativa                                                                                                    | 😻 Spotrebný                                                                                                    | materiál, nastav                                                                          | enia                                                                                                    |                                                                                                    |                                                              |            |
| Administrativa     Požiadavky     Páin     Zoznam phení     Zoznam phení     Zožnam phení     Zožnam phení     Obchodná agenda     Zákaziy     Paturočé položky     Paturočé položky     Parametre     Statistické informácie     C-Desk reporty     Statistika požadaviek     Sledovanie spotrebného materiálu     Pitjste., vydani, inventúra sp.     Materiálu     Reporty     Ytatistvenia | Spotrebný      Lokality Sledova      Sledované položky (to      Výdeňy spoločnosť      Všeňy spoločnosť      Všeňy spoločnosť      Všeňy spoločnosť      Položky na výber v loka      Položky na výber v loka | materiál, nastav                                                                          | enia<br>Evidencia papiera<br>ách<br>Vybraně položky v lokalitách<br>Modice<br>DDWV2<br>C SJV453<br>Partistive<br>DBV550<br>Xartistik<br>Bartistive<br>DEF550<br>Xartistik<br>Bartistik<br>Strice<br>SJV453 |                                                                                                    |                                                              | Uložiť     |
|                                                                                                    | <ul> <li>V zozname položiek sa</li> <li>Pre pridanie nového ton</li> <li>Pre pridanie nového typi</li> </ul>                                                                                                  | nachádzajú len položky so<br>ru tlačiarne (do lokality) je<br>j papiera je určená záložka | sledovaných lokalit. Ak chcete pridať lokalitu medzi slu<br>potřebně ju pridať alebo definovať v nastaveniach da<br>Evidencia papiera v nastaveniach spotrebněho mate                                      | sdované, prosim kliknite na záložku Lokality<br>nej tačlarne v organizačnej štruktúre spoloj<br>rálu. Prejsť do nastavenia papiera | . Prejsť do záložky Lokality<br>nosti. Prejsť do SW audit,HW | evidencia  |

Obrázok č. 21 Vybrané tonery a typ papiera sú na pravej strane

Týmto je uzavreté vytvorenie položiek pre sledovanie, ešte je potrebné vytvoriť kontá pre bežných používateľov a manažéra spotrebného materiálu, čo je popísané v texte nižšie.

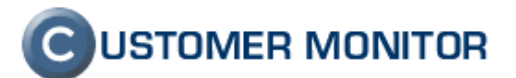

### 4.4 Pridanie nového užívateľa

Pridanie nového používateľa sa realizuje v Admin. zóna -> zákaznícke kontá -> kliknutím na tlačidlo Pridať

|                                                                                                    |                 |                    |           |                  |                     |             |         | ivodný preniad 🧧 | Kredit r | manual (               | U Odnias |
|----------------------------------------------------------------------------------------------------|-----------------|--------------------|-----------|------------------|---------------------|-------------|---------|------------------|----------|------------------------|----------|
|                                                                                                    | A               | dmin z             | óna       | Prehlia<br>Vyhod | idanie a<br>notenie | Custom      | er Desk |                  | Správca: | Test - Sprav           | ca (     |
| Hlavné menu                                                                                                    | 22              | Zák                | aznicke   | e kontá          |                     |             |         |                  |          |                        |          |
| Zákazníci<br>Počítače                                                                                                    | Spolo<br>Prihla | čnosť<br>sovacie ( | meno      |                  | Meno<br>Email       |             | Hľadať  |                  | _        | -                      | Pridať   |
| Audit SW a evidencia HW                                                                                                    | Zozna<br>61     | m kont a           | zákazníko | / [ zobrazené :  | 2 položky z celko   | ového počtu | Kopiro  | vať označené     | Zm       | nazať označe           | né       |
| Použivatelia<br>Môj profil, globálne nastavenia                                                                                    | x               | ld                 | Prihlas   | ovacie meno      | Meno                |             | Skratka | Email            | Stav     | Pridelení<br>zákazníci |          |
| Operátori<br>Zákaznícke kontá                                                                                                    |                 | 1508               | Mudry     |                  | Mudry Milan         |             | mum     | kontakt@email.sk | Zap      | modrá a.s              | Editovat |
| Používateľská história                                                                                                    |                 | 1507               | Maly      |                  | Maly Michal         |             | mal     | kontakt@email.sk | Zap      | modrá a.s              | Editovať |
| Admin. nástroje<br>Inštalácie a skripty                                                                                            |                 |                    |           |                  |                     |             |         |                  |          |                        |          |
| C-Image nastavenie<br>Udržiavanie PC                                                                                               |                 |                    |           |                  |                     |             |         |                  |          |                        |          |
| - C-Monitor klient                                                                                                    |                 |                    |           |                  |                     |             |         |                  |          |                        |          |
| Nastavenia C-Monitora na PC<br>Rozvrhy a stav úloh<br>Watches - nastavenia<br>Aktualizácia C-Monitor klienta<br>Verzie<br>Licencie |                 |                    |           |                  |                     |             |         |                  |          |                        |          |
| Stiahnuté súbory z počítačov                                                                                                    |                 |                    |           |                  |                     |             |         |                  |          |                        |          |

Obrázok č. 22 Pre vytvorenie nového užívateľa kliknete na tlačidlo "Pridat"

V "nastavenia zákazníkov" pridelíte zákazníka k zákazníckemu kontu a kliknete na tlačidlo "Uložiť"

|                                                                            |                                                    |                                            | Úvodný prehľad           | 🥑 Kredit          | ? Manual                                | 谢 Odhlásiť  |
|----------------------------------------------------------------------------|----------------------------------------------------|--------------------------------------------|--------------------------|-------------------|-----------------------------------------|-------------|
|                                                                            | Admin zóna Prehl<br>Vyho                           | liadanie a<br>Odnotenie Customer Desk      |                          | Správ             | ca:Test-Sprav                           | rca 🕜       |
| – Hlavné menu                                                              | 🥵 Zákaznícke kontá                                 |                                            |                          |                   |                                         |             |
| Zákazníci<br>Počítače                                                      | Spoločnosť<br>Prihlasovacie meno                   | Meno<br>Email                              | adať                     |                   |                                         | Pridať      |
| Používatelia                                                               | Nové konto používateľa<br>Všeobecné údaje Nastaven | ia zákazníkov Vzdialený prístup            | Spotrebný materiál       | Oprávnenia        | a                                       |             |
| Môj profil, globálne nastavenia<br>Operátori<br>Zótezefete testé           | Zákazníci priradení k zákaznícker                  | nu kontu                                   |                          |                   | Uložiť                                  | •           |
| Používateľská história                                                     |                                                    | 1. modrá a.s                               |                          | (                 | ~                                       |             |
| Admin. nástroje     Inštalácie a skripty                                   | Pridelení zákazníci *                              |                                            |                          |                   | + -                                     |             |
| C-Image nastavenie<br>Udržiavanie PC                                       |                                                    |                                            |                          | l                 | Po úprave zoznar<br>stlačte tlačítko UL | mu<br>.OŽIŤ |
| - C-Monitor klient                                                         | Upozornenie:                                       | Aby sa dalo ku kontu prihlásiť, musí byť a | spoň jedna zákaznícka sp | ooločnosť aktívna | à.                                      |             |
| Nastavenia C-Monitora na PC<br>Rozvrhy a stav úloh<br>Watches - nastavenia |                                                    |                                            |                          |                   | Uložiť                                  | •           |
| Aktualizácia C-Monitor klienta<br>Verzie                                   |                                                    |                                            |                          |                   |                                         |             |
| Licencie<br>Stiahnuté súbory z počítačov                                   |                                                    |                                            |                          |                   |                                         |             |

Obrázok č. 23 Pridelenie zákazníka k zákazníckemu kontu

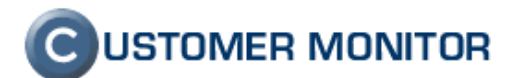

#### 4.4.1 Nastavenie oprávnení, výber prístupných lokalít

Nastavenie oprávnení robíte v záložke *"Spotrebný materiál"* máte na výber manažérsky alebo používateľský typ oprávnenia . Manažér má prístup ku všetkým lokalitám, používateľovi musíte lokality sprístupniť tak ako je uvedené na obrázku nižšie.

|                                                                                                    |                                                                                                    |                                                                  | Úvodný prehľad                                   | € Kredit      | ? Manual    | 🕚 Odhlásiť |
|----------------------------------------------------------------------------------------------------|----------------------------------------------------------------------------------------------------|------------------------------------------------------------------|--------------------------------------------------|---------------|-------------|------------|
|                                                                                                    | Admin zóna Prehliadanie a<br>Vyhodnotenie                                                                         | Customer Desk                                                    |                                                  | Správ         | vca:Test-Sp | ravca C    |
| – Hlavné menu                                                                                                    | 🤮 Zákaznícke kontá                                                                                                |                                                                  |                                                  |               |             |            |
| Zákazníci<br>Počítače                                                                                                  | Spoločnosť Meno<br>Prihlasovacie meno Email                                                                       | Hľadať                                                           |                                                  |               |             | Pridať     |
| Audit SW a evidencia HW  Používatelia                                                                                  | Konto používateľa Maly                                                                                            |                                                                  |                                                  | Kopírovať     | ,           | Zmazať     |
| Môj profil, globálne nastavenia<br>Operátori                                                                           | Všeobecné údaje Nastavenia zákazníkov                                                                             | Vzdialený prístup Sp                                             | potrebný materiál                                | Oprávnenia    | 1           |            |
| Zákaznícke kontá<br>Používateľská história                                                                             | Nastavenie opravneni k sledovaniu spotrebného<br>Prístup k Spotrebnému materiálu 📝                                | o materialu                                                      |                                                  |               | Uloziť      |            |
| – Admin. nástroje                                                                                                    | Oprávnenia/rola používateľa Používateľ spo<br>Manažér spotr                                                       | otreb. materálu 🔻<br>eb. materiálu                               | Pridelené l                                      | okality:      | r           |            |
| Inštalácie a skripty<br>C-Image nastavenie<br>Udržiavanie PC                                                           | Používateľ spo<br>Dranstava<br>Košice                                                                             | treb. materálu                                                   | Banská Byst                                      | ica           |             |            |
| - C-Monitor klient                                                                                                    | Pridelené lokality pre<br>používateľskú rolu spotrebného                                                          |                                                                  | >                                                |               |             |            |
| Nastavenia C-Monitora na PC<br>Rozvrhy a stav úloh<br>Watches - nastavenia<br>Aktualizácia C-Monitor klienta<br>Verzie | materiálu                                                                                                    |                                                                  | <                                                |               |             |            |
| Licencie<br>Stiahnuté súbory z počítačov                                                                               | Ak je zoznam lokalit prázdny, užívatel nemá pridelenéh<br>Zoznam lokalit sa nastavuje v sekcii Sledovanie spotret | o zákazníka alebo v spoločnost<br>pného materiálu. Nastavenia mô | i nie je žiadna sledova<br>že meniť len operátor | aná lokalita. |             |            |
| – Komunikácia                                                                                                    |                                                                                                    |                                                                  |                                                  |               | Uložiť      | •          |
| Odoslané požiadavky z CM                                                                                               |                                                                                                    |                                                                  |                                                  |               |             |            |

Obrázok č. 24 výber typu oprávnenia, sprístupnenie vybranej lokality používateľskému kontu.

Týmto sú nastavenia pre sledovanie spotrebného materiálu nastavené a v zmysle bodov 3.1.2. Prevodky z fiktívneho centrálneho skladu,

2. Práca bežného používateľa,

môžete začať sledovať pohyb a optimalizovať náklady k spotrebnému materiálu.

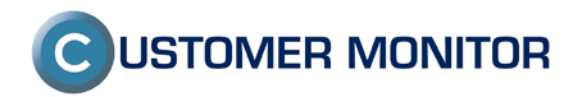